## Jak ustawić nakładkę na zdjęcie profilowe?

1. Wejdź w link: https://www.facebook.com/profilepicframes

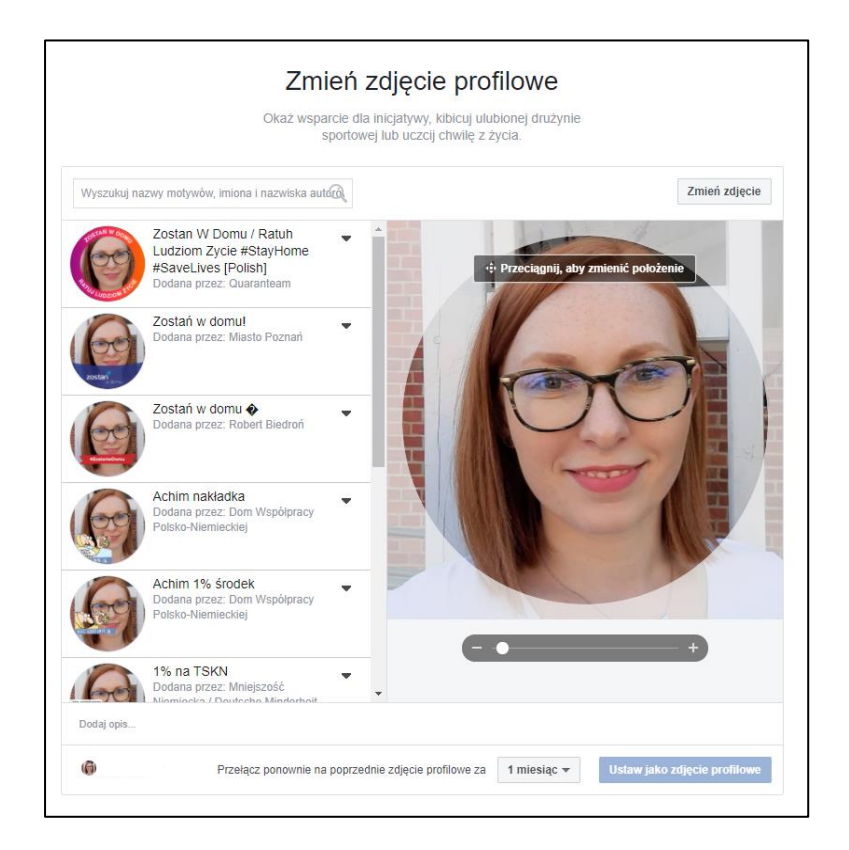

2. Wpisz w polu tekstowym nazwę nakładki: Spis powszechny 2021

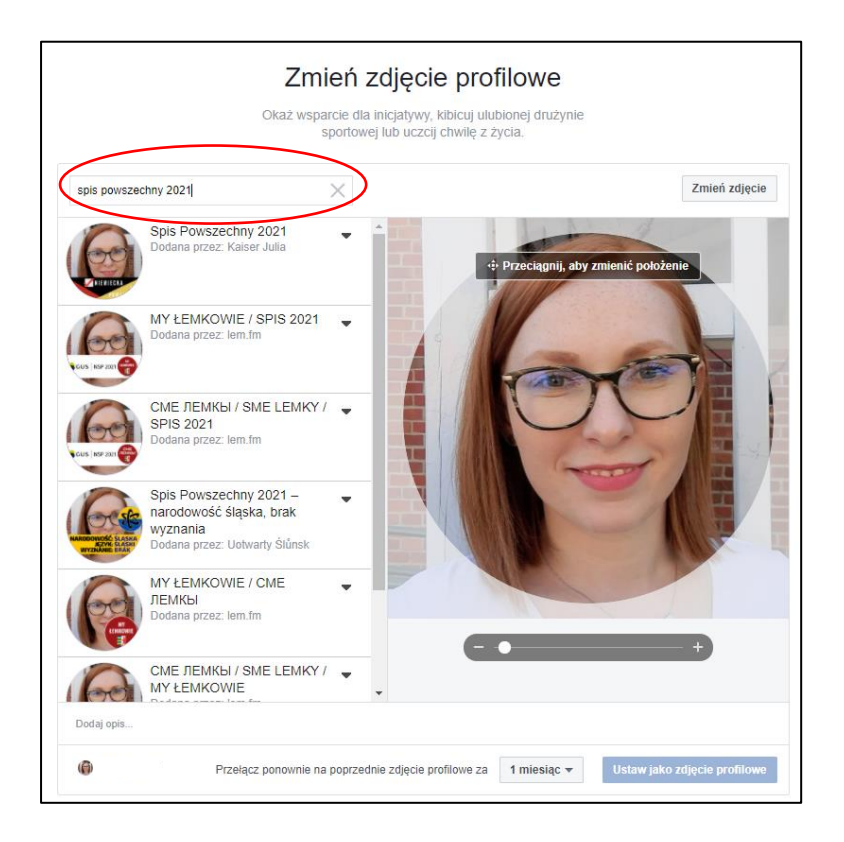

## 3. Wybierz nakładkę:

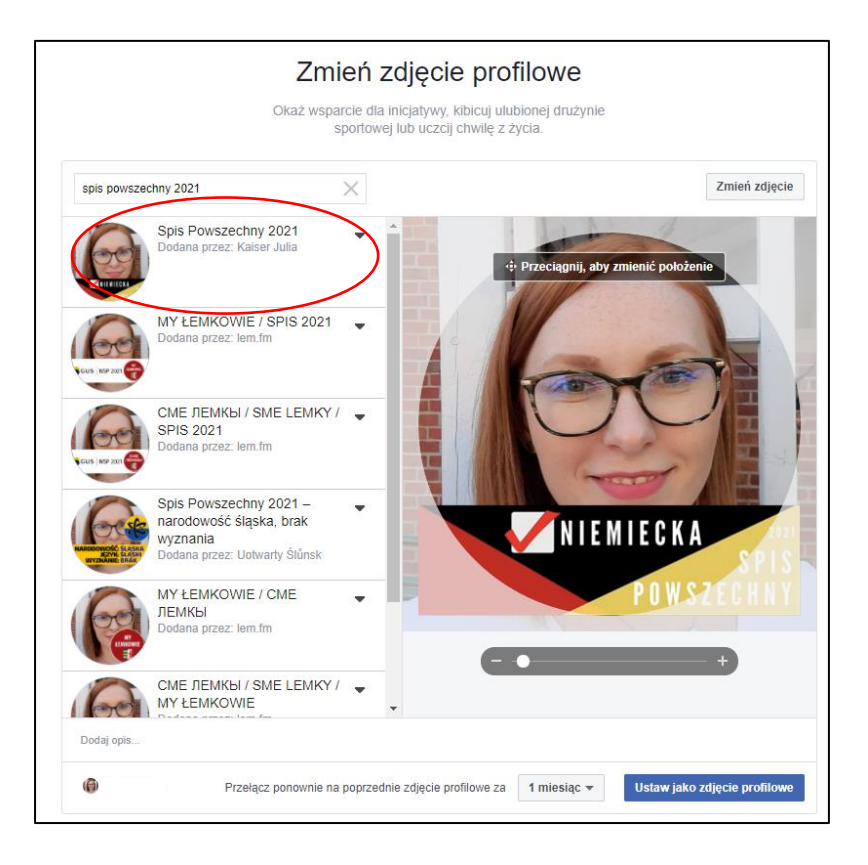

4. Kliknij: Ustaw zdjęcie profilowe.

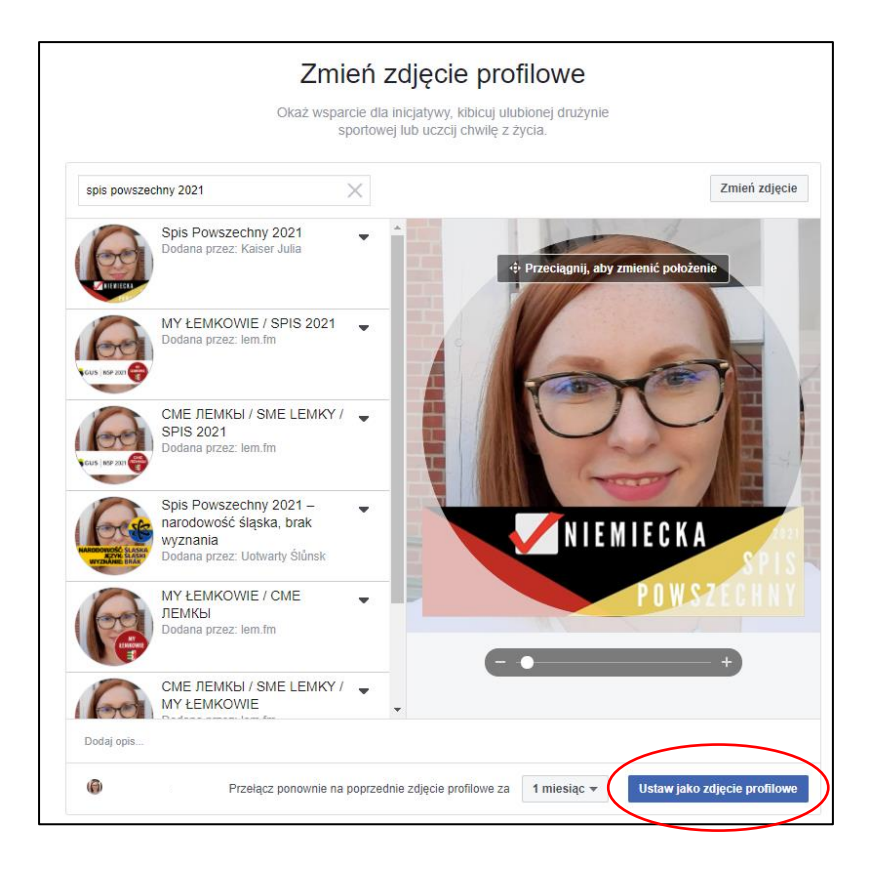